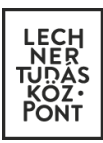

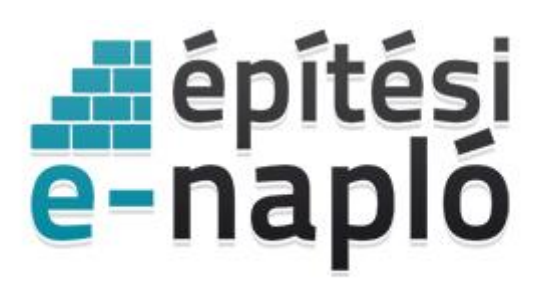

ELEKTRONIKUS ÉPÍTÉSI NAPLŐ ADMINISZTRÁCIÓS RENDSZER

# E-építési napló offline vezetése

Frissítve: 2016. november 24.

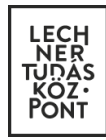

## Miért van szükség az elektronikus építési napló offline vezetésére?

Az e-építési napló rendszer működésének alapvető feltétele, hogy az építési naplóba bejegyző személy internet kapcsolattal rendelkező számítógépet vagy mobileszközt használjon. Elképzelhető viszont, hogy egy adott építési munkaterületen ideiglenesen vagy tartósan nem áll rendelkezésre internet kapcsolat.

Az offline bejegyzések célja, hogy a kötelező napi jelentést és a szükséges eseti bejegyzést internet kapcsolat hiányában is lehetséges legyen munkavégzés napján rögzíteni (kötelező), valamint az offline sablon feltöltését legkésőbb 3 napon belül elvégezni.

A napi jelentések és eseti bejegyzések rögzítésén kívül egyéb funkció offline módon nem használható.

## Az offline funkció használatának feltételei

Az adatok offline rögzítését az általános nyomtatványkitöltő (ÁNYK) program végzi, az e-építési napló alkalmazásból letöltött nyomtatvány sablon használatával. A funkció használata előtt telepíteni kell az ÁNYK programot.

Fontos, hogy az ÁNYK és JAVA program legfrissebb verzióját használja, valamint az e-építési napló alkalmazás legújabb verziójából töltse le az offline sablonokat!

A legújabb **JAVA** verzió ingyenesen letölthető az alábbi oldalról: <u>https://java.com/en/download/</u>

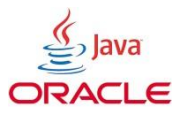

Az **ÁNYK** program letölthető a Nemzeti Adó- és Vámhivatal (NAV) oldaláról az alábbi linkről: <u>http://nav.gov.hu/nav/letoltesek/nyomtatvanykitolto\_programok/nyomtatvany\_apeh/keret\_programok/abevjava\_install.html</u>.

Az **ÁNYK** telepítéshez részletes leírást az alábbi linkre kattintva kaphat: <u>http://nav.gov.hu/nav/ebevallas/abevjava/javakitolto.html</u>

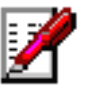

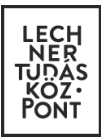

# Az offline napi jelentés és eseti bejegyzések rögzítésének folyamata

1. Nyomtatvány sablon letöltése – ehhez a lépéshez internet kapcsolatra van szükség! Az offline napi jelentés, és eseti bejegyzés kitöltéséhez egy előzetesen letöltött nyomtatvány sablon szükséges, amely sablon már tartalmazza a kitöltő személy és az adott e-napló azonosító adatait. Mindenkinek, aki offline jelentést vagy bejegyzést szeretne rögzíteni, legalább egyszer le kell töltenie és telepítenie a saját sablonját (*lásd alábbi képen*).

| « E-főnapló ada                                                           | atok Napi jelentés E                                                                                                    | seti bejegyzés Offline jelentés Mellékletek FMV nyilatkozatok                                                                                                    |
|---------------------------------------------------------------------------|----------------------------------------------------------------------------------------------------|----------------------------------------------------------------------------------------------------|
| 2016/2126/1 okítás01_s:<br>i Az i<br>látható, i<br>rögzíteni<br>lehet sze | játnevében: 4500 Babosdöbréte HR<br>adott napi jelentés időjárás adatal, li<br>de itt csak a napi teljesítmény adata<br>, offline napi jelentés sablont letölte<br>rkeszteni. | SZ:2350/1 (Építtetőtibi - 510197205) ≣ 2016/2126/1-2 teszt_offine (Kwitelező - napijelentésért felelős)<br>étszám adatai, napi teljesítmény adatai, eseti bejegyzések. A felületen az összes napi bejegyzés<br>it lehet rögzíteni. A felület lehetőséget ad az offline napi jelentés sablon letöltésére. Napi jelentést<br>ni, csak a megfelelő jogosultsággal lehetséges. Online napi jelentést csak az adott nap 24:00 óráig |
| lapi jelentés<br>Dátum                                                    | 2016.10.04. 🗰 < 🗲<br>Válasszon egy naptári napot                                                                                                    | EnaploWebstart.jnlp megnyitása                                                                                                    |
| ejléc lap<br>Munkavégzés történt                                          | nem                                                                                                    | Meggyitás Java(TM) Web Start Launcher (alapértelmezett) ▼     DownThemAll!     dTa OneClick!      D:\Profilok\ /\Downloads\ ▼                                                                                                    |
| Munkaidő<br>Hőmérséklet                                                   | <br>délelőtt = []   délután = []                                                                                                    | <ul> <li>Fäjl mentése</li> <li>Mostantól minden hasonló fäjllal tegyen ugyanígy.</li> </ul>                                                                                                    |
| Szélerő<br>Szélirány                                                      |                                                                                                    | OK Mégse                                                                                                    |
| Égkép<br>Csapadék                                                         |                                                                                                    |                                                                                                    |
| Egyéb időjárás                                                            |                                                                                                    |                                                                                                    |

2. A letöltött nyomtatványt az ÁNYK programmal telepíteni kell.

(kettő kattintás az EnaploWebtart.jnlp fájlra)

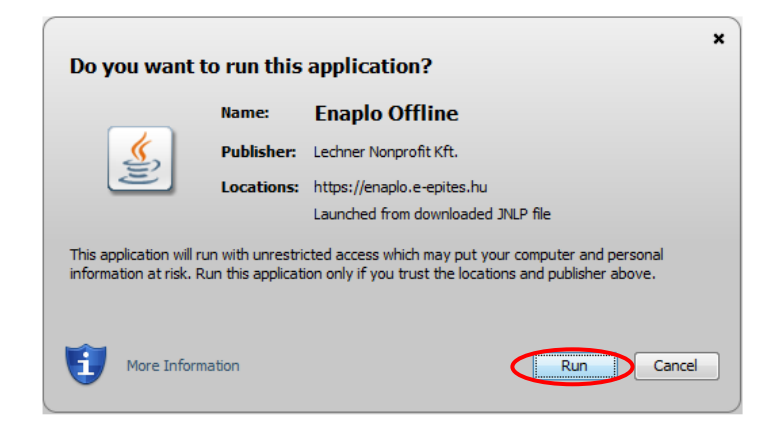

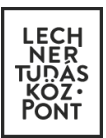

| 📓 Építési e-napló nyomtatványkezelő 1.5.1 / Napi jelentés                                                                         |         |
|----------------------------------------------------------------------------------------------------|---------|
| ÁNYK telepítése Nyomtatvány automatikus telepítése Nyomtatvány kézi telepítése                                                    | Bezárás |
|                                                                                                    |         |
| 🛃 Építési e-napló nyomtatványkezeló 1.5.1 / Napi jelentés                                                                         |         |
| ÁNYK telepítése Nyomtatvány automatikus telepítése Nyomtatvány kézi telepítése                                                    | Bezárás |
| Az erőforrás könyvtár -> C:\Users\Public\abevjava\eroforrasok<br>A nyomtatvány könyvtár -> C:\Users\Public\abevjava\nyomtatvanyok |         |

A telepített nyomtatvány fájl -> OENY\_ENAPLO\_NAPI\_118083177\_2016\_2126\_1-2.tem.enyk A telepítések sikeresen megtörténtek.

A nyomtatvány alapértelmezett esetben (*Windows operációs rendszer esetén*) *C:\Felhasználók\Nyilvános\aberjava\nyomtatvanyok* mappában lesz megtalálható, *OENY\_ENAPLO\_NAPI\_FelhasználóNÜJszáma\_E-főnaplóazonosító.tem.enyk* formátumban.

A "**Nyomtatvány kézi telepítése**" esetben a felhasználó választja ki, hova települjön az E-építési napló alkalmazásból letöltött sablonja.

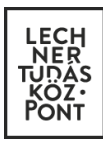

#### 3. Napi jelentés offline rögzítése a sablonban

Az ÁNYK program megnyitásával, a telepített nyomtatványok közül, "Új nyomtatvány" ikonra kattintva, a megfelelő letöltött sablont ki kell választani, és meg kell nyitni. A nyomtatvány sablon már tartalmaz minden olyan információt, amelyek a napi jelentések illetve eseti bejegyzések rögzítéséhez és ellenőrzéséhez szükségesek.

| ÁNYK                   |                                  |                        |                       |        |           |                   |
|------------------------|----------------------------------|------------------------|-----------------------|--------|-----------|-------------------|
| Adatok Ellenőrzések Ka | ocsolat az Ügyfélkapuval Szerviz |                        |                       |        |           |                   |
|                        | A 🗸 X 🕄 🖬 🖉 🍓 🕦 🖻                | e 🦾 Frissítések elérh  | etők                  |        |           |                   |
|                        |                                  |                        |                       |        |           |                   |
|                        |                                  |                        |                       | Z      |           |                   |
|                        | 🐇 Létrehozás                     |                        |                       |        |           | - X -             |
|                        |                                  |                        |                       |        |           |                   |
|                        | Szűrési feltételek               |                        |                       |        |           | ▲                 |
|                        | Oszl                             | opok                   |                       | Felt   | tétel     |                   |
|                        | Nyomtatvány neve                 |                        | (Nincs feltétel)      |        |           | <b>A</b>          |
|                        | Információ                       |                        | (Nincs feltétel)      |        |           |                   |
|                        | Verzióváltás oka                 |                        | (Nincs feltétel)      |        |           |                   |
|                        | Szervezet                        |                        | (Nincs feltétel)      |        |           |                   |
|                        | Állomány                         |                        | (Nincs feltétel)      |        |           |                   |
|                        | Kategória                        |                        | (Nincs feltétel)      |        |           | <b></b>           |
|                        |                                  |                        | Szűrási feltételek té | rláso  |           |                   |
|                        |                                  |                        | SZUTESI TERETETEK R   | ileae  |           |                   |
|                        | Sablonok                         |                        |                       |        |           |                   |
|                        | ✓ Nyomtatvány neve               | Információ             | Verzió Verzióvált     | ás oka | Szervezet |                   |
|                        | OENY_ENAPLO_NAPI_1180 Kivitele   | zőtibi - teszt_offline | 1.5 Nincs megadva     |        | OENY OE   | NY_ENAPLO_NAPI_11 |
|                        |                                  |                        |                       |        |           |                   |
| v.2.72.0               | Törzsadat választás              |                        |                       |        |           | <b>&gt;</b>       |
|                        |                                  |                        |                       |        | Megnyitás | Kégsem            |

Az offline napi jelentés nyomtatványt a munkavégzés napján kötelező kitölteni, visszadátumozni nem lehet, feltöltését az E-építési napló alkalmazásban legkésőbb 3 napon belül el kell végezni!

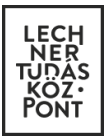

| E-Napló                                                                                                    | Napi jelentés                                                         |
|----------------------------------------------------------------------------------------------------|-----------------------------------------------------------------------|
| E-napló azonosító         2016/2126/1         okítás01_sajátnev           E-főnapló         2016/2126/1-2         teszt_offline           Feltöltő azonosító (NÜJ)         118083177         Kivitelezőtibi           Építési helyszín         4500 Babosdöbrét           Napi dátum | ében                                                                  |
| Dátum (kd<br>Munkavégzés történet? (X-Igen/_Nem)<br>Munkaidő : - : - :                                                                                                    | "<br>svelezo)<br>g.<br>□ °C.<br>□ □ □ □ □ □ □ □ □ □ □ □ □ □ □ □ □ □ □ |

Az ÁNYK sablon kitöltendő mezők jobb felső sarkában levő kis piros háromszög jelzi, hogy a mező tartalma csak előre megadott értékek közül választható. A mezőre kétszer kattintva megjelenik egy legördülő menü, amely tartalmazza az összes lehetséges értéket, ezek közül ki lehet választani a kívánt adatot. Az *offline eseti* bejegyzések egyedüli kötelező adata a napi dátum. Lehetséges azonos napi dátummal több offline bejegyzést is létrehozni és feltölteni az e-építési napló alkalmazásba.

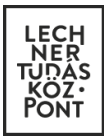

Mentés után az ÁNYK program előugró ablakban jelzi az elmentett dokumentum elérési útját a számítógépen, ahol majd a feltöltésnél megtalálható lesz.

| 🖞 Új nyomtatvány                                     | Ctrl-U                | rissítések elérhetők!                 |                 |
|------------------------------------------------------|-----------------------|---------------------------------------|-----------------|
| Nyomtatvány megnyitása                               | Ctrl-M                | SEK                                   |                 |
| Yvomtatvány mentése                                  | Ctrl-E                | >                                     |                 |
| 🕺 Nyomtatvány mentése másként                        |                       |                                       |                 |
| Nyomtatvány bezárása                                 | Ctrl-B                | Napi jelent                           | i <b>és</b> 🛛 🔤 |
| Számított mezők újraszámítása                        | Ctrl-S                | 2.5                                   |                 |
| 🐮 Megjegyzés                                         |                       |                                       |                 |
| 🗙 Nyomtatvány adatainak törlése                      |                       | inevében                              |                 |
| Ugrás mezőre                                         | Ctrl-G                |                                       |                 |
| Csatolmányok kezelése                                |                       |                                       |                 |
| XML állomány megnyitása szerkesztésre                | Ctrl-Z                | öbréte HRSZ:2350/1                    |                 |
| XML állomány mentése                                 |                       |                                       | v1.5            |
| XML állomány bezárása                                | Ctrl-W                |                                       |                 |
| XML állomány megnyitása megtekintésre                |                       | éclap                                 | =               |
| Járulék típusú XML állományok összemásolása          |                       | 1                                     |                 |
| XML állomány ellenőrzése és átadása elektronikus bek | <b>üldésre</b> Ctrl-D | (kötelező)                            |                 |
| Csoportos műveletek                                  |                       | J                                     |                 |
| Kontroll állományok létrehozása                      |                       |                                       |                 |
| Kontroll állományok másolása                         |                       |                                       |                 |
| Nyomtatvány adatok listázása                         |                       | -ig.                                  |                 |
| Üres nyomtatvány kinyomtatása                        |                       |                                       |                 |
| 🛃 Nyomtatvány kinyomtatása                           | Ctrl-N                |                                       |                 |
| Boriték nyomtatása                                   |                       |                                       |                 |
| 🕞 Kilépés                                            |                       |                                       |                 |
| Szelirany                                            |                       |                                       |                 |
| Nyomtatvány mentése                                  |                       |                                       | ľ               |
|                                                      |                       |                                       |                 |
| A nyomtatványt                                       |                       |                                       |                 |
| \abevjava\mentesek\OENY_ENA                          | PLO_NAPI_1            | 083177_2016_2126_1_2_1475653694554.fr | m.enyk          |
| néven mentettük.                                     |                       | ×                                     |                 |
|                                                      |                       |                                       |                 |
|                                                      |                       |                                       |                 |
|                                                      |                       |                                       |                 |

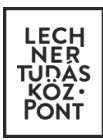

### 4. Az offline rögzített bejegyzések feltöltése a rendszerbe

Az elmentett offline napi jelentés vagy eseti bejegyzés feltöltéséhez be kell jelentkezni az e-építési napló alkalmazásba ügyfélkapun keresztül. A személyes sablon feltöltéskor garantálja, hogy ne legyen feltölthető másik e-naplóba sem a napi bejegyzés, sem az eseti bejegyzés. A kitöltött nyomtatvány mindig annak a nevében készül, aki a sablont letöltötte, és csak abba az e-naplóban tölthető fel, ahonnan letöltötték.

Feltöltés az e-építési napló alkalmazásban az Offline jelentés oldalon végezhető el, az "Offline jelentés (.enyk) feltöltése..." gombra kattintással.

| • Composition         Party layerie         Bet begrages         Otting planeties         Put vytagetedes         Put vytagetedee         Put vytagetedes         Put vytagetedes<                                                                                                    | epítési elektroniku oktatási enapló<br>e-napló admisztrációs<br>rendszer                                          | Egyszerű bejelentés - tájékoztató                                                                                   | Ér<br>k 🚯 E-napló vezetése – alaplépések 🛛 🕸 Üzenete                                                            | oittetőtibi (NÜJ:510197205)<br>ek € Súgó ≁ Kilépés |
|----------------------------------------------------------------------------------------------------|----------------------------------------------------------------------------------------------------|----------------------------------------------------------------------------------------------------|----------------------------------------------------------------------------------------------------|----------------------------------------------------|
| 2012021261 obtakadi _sojdencekten: 4500 Babackdotekte HISZ-220001 (fpitheotokid510197205) [ll _ 2012C1261/L cleazt_odfina (pipheds) 3012021261 obtakadi _sojdencekten: 4500 Babackdotekte HISZ-220001 (fpitheotokid510197205) [ll _ 2012C1261/L cleazt_odfina (pipheds) 3012021261 obtakadi _sojdencekten: 4500 Babackdotekte HISZ-220001 (fpitheotokid510197205) [ll _ 2012C1261/L cleazt_odfina (pipheds) 3012021261 obtakadi _sojdencekten: 4500 Babackdotekte HISZ-220001 (fpitheotokid510197205) [ll _ 2012C1261/L cleazt_odfina (pipheds) 3012021201 obtakadi _sojdencekten: 4500 Babackdotekte HISZ-220001 (fpitheotokid510197205) [ll _ 2012C1261/L cleazt_odfina (pipheds) 3012021301 obtakadi _sojdencekten: 4500 Babackdotekte HISZ-220001 (fpitheotokid510197205) [ll _ 2012C1261/L cleazt_odfina (pipheds) 3012021301 obtakadi _sojdencekten: 4500 Babackdotekte HISZ-220001 (fpitheotokid510197205) [ll _ 2012C1261/L cleazt_odfina (pipheds) 302021301 obtakadi _sojdencekten: 4500 Babackdotekte HISZ-220001 (fpitheotokid510197205) [ll _ 2012C1261/L cleazt_odfina (pipheds) 302021301 obtakadi _sojdencekten: 4500 Babackdotekte HISZ-22001 (fpitheotokid510197205) [ll _ 2012C1261/L cleazt_odfina (pipheds) 302021301 obtakadi _sojdencekten: 4500 Babackdotekten: 4500 Babackdotekt | « E-főnapló adatok Napi jelentés                                                                                  | Eseti bejegyzés Offline jelentés                                                                                    | Mellékletek FMV nyilatkozatok                                                                                   |                                                    |
| Prove the the the the the the that the the the the the the the test the the provide that the the the test the the test the the test the test the test test                                                                                                    | 2016/2126/1 okítás01_sajátnevében: 4500 Babosdöbrét                                                               | te HRSZ:2350/1 (Építtetőtibi - 510197205) 🗮 2016/2                                                                  | 126/1-2 teszt_offline (Építtető)                                                                                |                                                    |
| Offline jelentés feltőltés <ul> <li></li></ul>                                                                                                    | Kérem, adja meg feltőlteni kívánt<br>bejegyzést csak a megfelelő e-tőnaplóh<br>jelentés illetve eseti bejegyzést. | NYK-val kitöltött napi jelentés illetve eseti bejegyzé<br>toz illetve e-alnaplóhoz lehet feltölteni. A feltöltés uf | s fájlokat. Offline napi jelentést illetve offline eseti<br>án az adott napnál tekintheti meg a feltöltött napi |                                                    |
| Contracted a Lactorer Nonpool NA.                                                                                                    | Offline jelentés feltöltés                                                                                        |                                                                                                    |                                                                                                    |                                                    |
|                                                                                                    |                                                                                                    |                                                                                                    |                                                                                                    |                                                    |
| Demokte & Lacher Norodit X.                                                                                                    | + Offline jejentés ("envk) feltöltése…                                                                            |                                                                                                    |                                                                                                    |                                                    |
| Demotes a Lactore Nonpolitika                                                                                                    |                                                                                                    |                                                                                                    |                                                                                                    |                                                    |
| Peldoigozas eredmenye                                                                                                    | , ,,                                                                                                    |                                                                                                    |                                                                                                    |                                                    |
| Upernetitik a Lachner Monpolit NX.<br>1111 Budapet, Budaloki ul 55 E.D.+ E.m.ni: emplohadoszgie-spites hu + Visszgietzés + Változások                                                                                                    | Feldolgozas eredmenye                                                                                             |                                                                                                    |                                                                                                    |                                                    |
| Opermettel a Lactiver Morpold NR.<br>1111 Budapest, Budatoki di 58 E.G. + E-mma: emaptichelpdessige=epites hu + Visszajetzés + Változások                                                                                                    |                                                                                                    |                                                                                                    |                                                                                                    |                                                    |
| Uzemeites a Lachner Nonyofi Kit.<br>1111 Budapest, Budalok úł 59. ED. + E-mail emplohedodski@e-pites.hu + Visszajelźś + Válozások                                                                                                    |                                                                                                    |                                                                                                    |                                                                                                    |                                                    |
| Opernetisti a Lechner Norprotti XII.<br>1111 Budapest, Budatoli di 59. ED E-mail: enaptinteporat@e-ptice.hu - Viaszajetiće + Változások                                                                                                    |                                                                                                    |                                                                                                    |                                                                                                    |                                                    |
| Doemeileti a Lectmer Nooporti K0.<br>1111 Budapesi, Budalok út 59. ED. + E-mail: ensptoheljdesi@e-epite.hu + Vaszajetale + Változások                                                                                                    |                                                                                                    |                                                                                                    |                                                                                                    |                                                    |
| Dzemnělsti a Lichner Neopolit Kl.<br>1111 Budapest, Budalok út 59. E.9 E-mait. enaptohelpdesk@e-epites.hu - Visszajetzis + Változások                                                                                                    |                                                                                                    |                                                                                                    |                                                                                                    |                                                    |
| Dzemstelst a Lachner Nonprofit X0.<br>1111 Budapest, Budalok út 59. E73. + E-maik ensplohelydesk@e-epites.bu - Viaszajetzis + Változások                                                                                                    |                                                                                                    |                                                                                                    |                                                                                                    |                                                    |
| Dzemstelski a Lachner Nonprofit KR.<br>1111 Budapest, Budafold út 59. E73. + E-mail: <b>enapitobelpdesk@e-epites.hu - Visszajetzis + Változáso</b> k                                                                                                    |                                                                                                    |                                                                                                    |                                                                                                    |                                                    |
| Ozernelitel a Lachner Nonpolit Kit.<br>1111 Budapest, Budaloki út 59. E.G. + Email: <b>enspiohelpdesk@e-epites.hu + Viszzjetzés + Változások</b>                                                                                                    |                                                                                                    |                                                                                                    |                                                                                                    |                                                    |
| Ozerneliteli a Lechner Nonprofit KR.<br>1111 Budapest, Budaloki út 59. E.G. + E-mail: <b>enspiohelpdesk@e-epites.hu + Veszajetás + Változások</b>                                                                                                    |                                                                                                    |                                                                                                    |                                                                                                    |                                                    |
| Ozerneliteli a Lechner Nonprofit KR.<br>1111 Budapest, Budaloki út 59. E.G. + E-mail: <b>enspionelpdesk@e-epites.hu + Visszajetzés + Változások</b>                                                                                                    |                                                                                                    |                                                                                                    |                                                                                                    |                                                    |
| 1111 Budapest, Budafoki út 59. E/3. + E-mail: enaplohelpdesk@e-epites.hu. + Visszajetzés. + Változások                                                                                                    |                                                                                                    | Üzemelteti a Lechner Nonprofit Kit                                                                                  |                                                                                                    |                                                    |
|                                                                                                    | 1111 Budap                                                                                                    | Jest, Budafoki út 59. E/3. + E-mail: enaplohelpdesk@e-epit                                                          | es.hu + Visszajelzés + Változások                                                                               |                                                    |